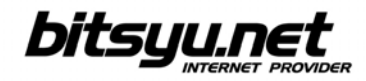

## Setting up a LinkSys WAG2000 Router via LAN

Before you configure the router, make sure you've connected the router to the computer correctly. The router's Ethernet lamp lights green if there is communication between computer and router.

Your ADSL router's IP address is 192.168.1.1. To access the router, you need to configure the parameters under **Local Area Connection** for the network card connected to the router. Right-click the icon and and select **Properties** from the menu. Under **This connection uses following items**, locate the **Internet protocol** and click the **Properties** button. Check the boxes next to **Obtain an IP address automatically** and **Obtain DNS server address automatically**, then click the **OK** button and return to the **Local Area Connection** properties window. Click **OK** to close the window.

| Obtain an IP address automa   | tically        |
|-------------------------------|----------------|
| Use the following IP address  |                |
| IP address:                   |                |
| Subnet mask:                  |                |
| Default gateway:              |                |
| ⊙ Obtain DNS server address a | utomatically   |
| OUse the following DNS serve  | r addresses:   |
| Preferred DNS server:         |                |
| Alternate DNS server:         | an 24 - 64 - 1 |

If all parameters are correct, open your web browser and in the address bar type http://192.168.1.1 using **admin** both as your username and password.

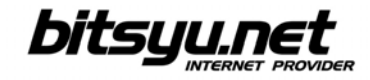

Open the **Setup** page and select **RFC 2516 PPPoE** from the **encapsulation** drop-down menu, then check if **VPI 8** and **VCI 35** are displayed under **Virtual Circuit**.

| A Division of Cisco Systems, Inc. |                       |                  |                        |                          | Firmwa         | re Version: 1.01.05 |
|-----------------------------------|-----------------------|------------------|------------------------|--------------------------|----------------|---------------------|
|                                   |                       |                  |                        | Wireless-G ADSL          | Home Gateway   | WAG200G             |
| Setup                             | Setup Wireless        | Security         | Access<br>Restrictions | Applications &<br>Gaming | Administration | Status              |
| Internet Setun                    |                       |                  |                        |                          | WAR            |                     |
| Internet Connection Type          | Encapsulation:        | RFC 2516 PPPoE   | *                      |                          | Help           |                     |
| VC Settings                       | Multiplexing:         | ⊙ LLC ○ VC       |                        |                          |                |                     |
|                                   | Qos Type:             | UBR 💌            |                        |                          |                |                     |
|                                   | Pcr Rate:             | cps              |                        |                          |                |                     |
|                                   | Scr Rate:             | cps              |                        |                          |                |                     |
|                                   | Autodetect:           | 🖲 Enable 🔘 D     | isable                 |                          |                |                     |
|                                   | Virtual Circuit:      | 8 VPI (Rang      | ge 0~255)              |                          |                |                     |
|                                   |                       | 35 VCI (Rang     | ge 0~65535)            |                          |                |                     |
|                                   | DSL Modulation:       | G.dmt 💌          |                        |                          |                |                     |
| PPPoE Settings                    | Username:             |                  |                        |                          |                |                     |
|                                   | Password:             | •••••            |                        |                          |                |                     |
|                                   | O Connect on Demand:  | Max Idle Time 5  | Minutes                |                          |                |                     |
|                                   | Keep Alive: Redial pe | eriod 30 Seconds |                        |                          |                |                     |
| Optional Settings                 | Host Name:            |                  |                        |                          |                |                     |
| (required by some ISPs)           | Domain Name:          |                  |                        |                          |                |                     |
|                                   | MTU:                  | Auto 💉           |                        |                          |                |                     |
|                                   | Size:                 | 1500             |                        |                          |                |                     |

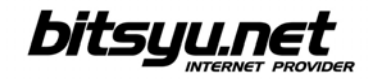

Enter your username and password, then set your **Time Zone** by selecting (**GMT+01:00**) **Belgrade**. Check the box next to **Automatically adjust clock for daylight saving changes**, then click **SAVE SETTINGS**.

| PPPoE Settings          | Username:                        |                                         |             |        |
|-------------------------|----------------------------------|-----------------------------------------|-------------|--------|
|                         | Password:                        |                                         |             |        |
|                         | O Connect on Demand:             | Max Idle Time 5 Minutes                 |             |        |
|                         | Keep Alive: Redial pe            | riod 30 Seconds                         |             |        |
| Optional Settings       | Host Name:                       |                                         |             |        |
| (required by some ISPs) | Domain Name:                     |                                         |             |        |
|                         | MTU:                             | Auto 👻                                  |             |        |
|                         | Size:                            | 1500                                    |             |        |
| Network Setup           | ēj.                              |                                         |             |        |
| Router IP               | Local IP Address:                | 192 . 168 . 1 . 1                       |             |        |
|                         | Subnet Mask:                     | 255.255.255.0 🗸                         |             |        |
| Network Address         | DHCP Server:                     | ⊙ Enable ◯ Disable ◯ DHCP Rela          | y           |        |
| Server Setungs (DICP)   | DHCP Server:                     |                                         |             |        |
|                         | Starting IP Address:             | 192.168.1. 100                          |             |        |
|                         | Maximum Number of<br>DHCP Users: | 10                                      |             |        |
|                         | Client Lease Time:               | 0 minutes (0 means one day)             |             |        |
|                         | Static DNS 1:                    |                                         |             |        |
|                         | Static DNS 2:                    |                                         |             |        |
|                         | Static DNS 3:                    |                                         |             |        |
|                         | WINS:                            |                                         |             |        |
| Time Settings           | Time Zone:                       |                                         |             |        |
|                         | (GMT+01:00) Belgrade,            | Bratislava, Budapest, Ljubljana, Prague | ×           |        |
|                         | Time Interval : 3600             | seconds                                 |             |        |
|                         | Automatically adjust             | clock for daylight saving changes.      |             |        |
| Language                | English 💌                        |                                         |             | ahaha  |
|                         |                                  | Save Settings Can                       | cel Changes | CISCO. |

Now configure the WiFi settings. Select **Wireless** from the upper menu to open the Wireless page (see picture below).

In the **Wireless Network Name (SSID)** field, enter your network name (for example, 'Gama', 'beograd.com', etc.). This name will be displayed on all client computers.

Click SAVE SETTINGS.

| A Division of Cisco Systems, Inc. |                                        |                                                                     |                               |                        |                          | Firmwa         | re Version: 1.01.05 |
|-----------------------------------|----------------------------------------|---------------------------------------------------------------------|-------------------------------|------------------------|--------------------------|----------------|---------------------|
|                                   |                                        |                                                                     |                               |                        | Wireless-G ADSI          | . Home Gateway | WAG200G             |
| Wireless                          | Setup                                  | Wireless                                                            | Security                      | Access<br>Restrictions | Applications &<br>Gaming | Administration | Status              |
|                                   | Basic Wireless                         | Settings Wireless                                                   | Security                      | Wireless Access 丨      | Advanced Wireless S      | Gettings       |                     |
| Wireless Network                  | Wireless I<br>Wireless I<br>Wireless ! | Network Mode:<br>Network Name (SSID)<br>Channel:<br>SSID Broadcast: | Mixed<br>11 - 2.462<br>Enable | GHz V<br>O Disable     |                          | Help           | altalta             |
|                                   |                                        |                                                                     | Save                          | e Settings C           | ancel Changes            |                | cisco.              |

Click the **Wireless security** tab and select **WEP encryption (64 bits)** from the drop-down menu. In the **key1** field, enter the password for your wireless network. Password must contain 10 hexadecimal symbols (numbers 0-9; letters A, B, C, D, E, F). Note that the password is case sensitive. Click **SAVE SETTINGS**.

| LINKSYS <sup>®</sup><br>A Division of Cisco Systems, Inc. |                                                                                   |                                       |                                                                                                    |                            |                          | Firmwai        | e Version: 1.01.05 |
|-----------------------------------------------------------|-----------------------------------------------------------------------------------|---------------------------------------|----------------------------------------------------------------------------------------------------|----------------------------|--------------------------|----------------|--------------------|
|                                                           |                                                                                   |                                       |                                                                                                    |                            | Wireless-G ADSI          | . Home Gateway | WAG200G            |
| Wireless                                                  | Setup                                                                             | Wireless                              | Security                                                                                                    | Access<br>Restrictions     | Applications &<br>Gaming | Administration | Status             |
|                                                           | Basic Wireless                                                                    | Settings   W                          | ireless Security 丨                                                                                                    | Wireless Access            | Advanced Wireles         | s Settings     |                    |
| Wireless Security<br>WEP                                  | Security M<br>Default Tra<br>WEP Encry<br>Passphras<br>Key 1:<br>Key 2:<br>Key 3: | ode:<br>Insmit Key:<br>/ption:<br>.e: | WEP   Image: 1 million of the equation of the equatio | ≥<br>3 0 4<br>igits ≥<br>G | enerate                  | Help           |                    |
|                                                           | NCy 4.                                                                            |                                       | Save                                                                                                    | Settings Ca                | ancel Changes            |                | cisco.             |

Now protect your device from outside threats/unauthorized access. Select **Administration** from the upper menu and enter your password in the **Gateway Password** field. Password must contain a minimum of 5 characters (all numbers and letters, lowercase and uppercase, case sensitive). Repeat your password in the **Re-enter to Confirm field**.

Click **SAVE SETTINGS** to complete router configuration.

| Administration        | Setup Wireless         | Security                       | Access      | Applications &<br>Gaming | Administration | Status |
|-----------------------|------------------------|--------------------------------|-------------|--------------------------|----------------|--------|
|                       | Management   Reporting | Diagnostics Bac                | kup&Restore | Factory Defaults         |                | Reboot |
| Gateway Access        |                        |                                |             |                          | Help           |        |
| Local Gateway Access  | Gateway Username: adm  | in                             |             |                          |                |        |
|                       | Gateway Password: •••  | •••                            |             |                          |                |        |
|                       | Re-enter to Confirm:   | •••                            |             |                          |                |        |
| Remote Gateway Access | Remote Management:     | Enable 🔘 Disab                 | le          |                          |                |        |
|                       | Management Port:       |                                |             |                          |                |        |
|                       | Allowed IP:            | All 🔽                          |             |                          |                |        |
| Remote Upgrade        | Remote Upgrade: (      | Enable 🔘 Disab                 | le          |                          |                |        |
| SNMP                  |                        |                                |             |                          |                |        |
|                       | SNMP: (                | Enable 💿 Disab                 | le          |                          |                |        |
|                       | Allowed IP:            | All 🕑                          |             |                          |                |        |
|                       | Device Name:           |                                |             |                          |                |        |
|                       | Snmp V1/V2:            | snmpv2                         | _           |                          |                |        |
|                       | Get Community:         |                                |             |                          |                |        |
|                       | Set Community:         |                                | 21          |                          |                |        |
|                       | Trap to:               |                                |             |                          |                |        |
| UPnP                  |                        |                                |             |                          |                |        |
|                       | UPnP: (                | 🖲 Enable 🔘 Disat               | ble         |                          |                |        |
| IGMP-Proxy            |                        |                                |             |                          |                |        |
|                       | IGMP Proxy (           | 🖲 Enable 🔘 <mark>D</mark> isat | ble         |                          |                |        |
| WLAN                  |                        |                                |             |                          |                |        |
|                       | Management via WLAN: ( | 🖲 Enable 🔘 Disat               | ble         |                          |                |        |
|                       |                        |                                |             |                          |                | սիսիս  |
|                       |                        | Save Sett                      | tings Car   | ncel Changes             |                | CISCO. |